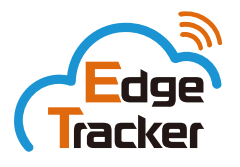

Edge Trackerは、いつでもどこでも利用できる従業員向けクラウドサービスです 「リアルタイム、時短、見える化」でビジネスを加速化しましょう

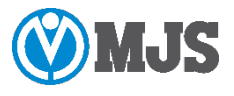

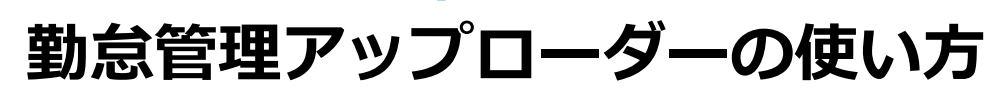

ご利用の手順

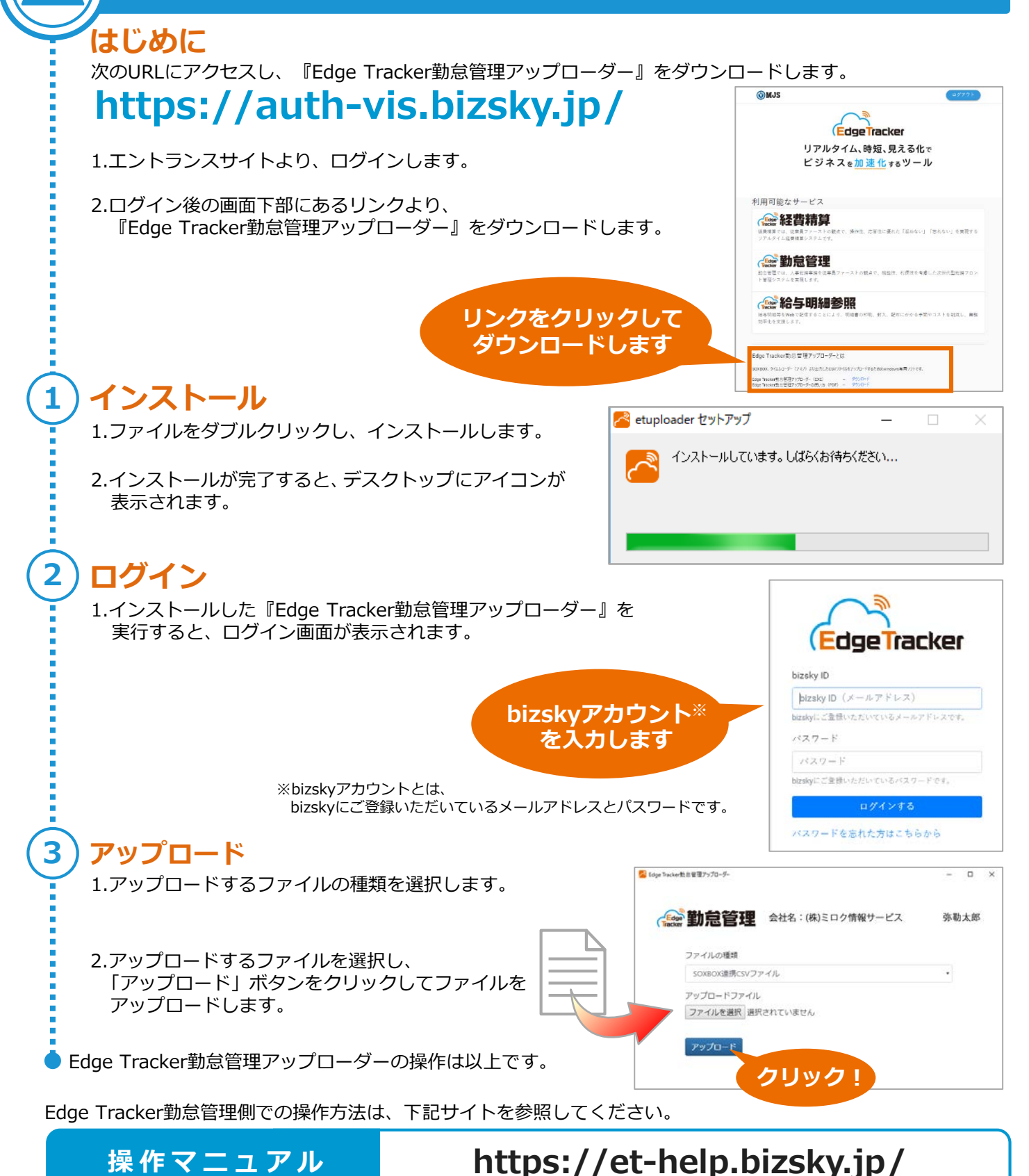

●「Edge Tracker」サイトに含まれるすべてのコンテンツは、株式会社ミロク情報サービスが著作権を有します。

●「Edge Tracker」は、株式会社ミロク情報サービスの商標または登録商標です。